# 労災レセプト電算処理システム対応

2013 年 11 月 26 日 (第四版)

公益社団法人 日本医師会

## 目次

| 1.  | 労災レセプト電算処理システムの詳細                         | 2  |
|-----|-------------------------------------------|----|
| 2.  | 対応スケジュール                                  | 2  |
| З.  | 対応日レセバージョン                                | 2  |
| 4.  | 対象医療機関                                    | 2  |
| 5.  | 対象診療                                      | 2  |
| 6.  | 日レセの労災コード変更について(ver4.6以降)                 | 3  |
| 7.  | 労災コードの検索について(ver4.6以降)                    | 4  |
| 8.  | 処置の合成コードについて(ver4.6以降)                    | 5  |
| 9.  | 労災レセプトの「傷病の経過」欄の記載について(ver4.6以降)          | 6  |
| 1 0 | D. 「傷病の経過」が 50 文字を超えた場合の記録について(ver4.7 以降) | 7  |
| 1 1 | 1. 診療行為入力等の対応(ver4.6以降)                   | 8  |
| 1 2 | 2. 労災レセ電データの作成(ver4.7以降)                  | 10 |
| 13  | 3. カナ氏名チェックと文字の自動置き換え(ver4.7以降)           | 14 |
| 1 4 | 4. 労働基準監督署コードのチェック(ver4.7以降)              | 15 |
| 15  | 5. 09593で始まるコードのチェック(ver4.7以降)            | 16 |
| 16  | 6. 入院室料加算の診療行為コード自動置き換え(ver4.7以降)         | 17 |
| 17  | 7. 入院室料加算(09594で始まるコード)のチェック(ver4.7以降)    | 17 |
| 18  | 3. 労災電子化加算の対応(ver4.7以降)                   | 18 |
| 19  | 9. 未対応の機能                                 | 18 |

= 改定履歴 =

【初版】 平成25年7月25日

【第二版】平成25年8月27日

- 15.09593で始まるコードのチェック(ver4.7以降)を追記しました。(P.16)
- 16.入院室料加算の診療行為コード自動置き換え(ver4.7以降)を追記しました。(P.17)
- 【第三版】平成25年10月28日

17.09594で始まるコード(入院室料加算)のチェック(ver4.7以降)を追記しました。 (P.17)

【第四版】平成25年11月26日

18. 労災電子化加算の対応(ver4.7以降)を追記しました。(P.19)

## 1. 労災レセプト電算処理システムの詳細

労災レセプト電算処理システムに提出するレセ電データの記録詳細については、以下厚生労働省 のサイトを参照してください。

http://www.mhlw.go.jp/seisakunitsuite/bunya/koyou\_roudou/roudoukijun/rousai/rezeptsyste m/index.html

# 2. 対応スケジュール

労災レセプト電算処理システムに関する日レセ対応スケジュールは、以下となります。

| 平成 25 年 5 月 27 日  | マスタ更新データ提供及び日レセ労災コード変更に伴うパッチ |
|-------------------|------------------------------|
|                   | プログラム提供(ver4.6以降で提供しました)     |
| 平成 25 年 6 月 25 日  | パッチプログラム提供(ver4.6以降で提供しました)  |
| 平成 25 年 7 月 25 日  | パッチプログラム提供(ver4.6以降で提供しました)  |
| 平成 25 年 8 月 27 日  | パッチプログラム提供(ver4.6以降で提供しました)  |
| 平成 25 年 9 月 2 日   | パッチプログラム提供(ver4.7以降で提供しました)  |
| 平成 25 年 10 月 3 日  | マスタ更新データ提供及び、それに伴うパッチプログラム提供 |
|                   | (ver4.6 以降で提供しました)           |
| 平成 25 年 10 月 28 日 | パッチプログラム提供(ver4.6以降で提供しました)  |
| 平成 25 年 11 月 5 日  | マスタ更新データ提供(ver4.6以降で提供しました)、 |
|                   | パッチプログラム提供(ver4.7以降で提供しました)  |
| 平成 25 年 11 月 26 日 | パッチプログラム提供(ver4.6以降で提供しました)  |
|                   |                              |
| 平成 25 年 10 月      | 労災レセプト電算処理システム試験稼動           |
| 平成 26 年 1 月末      | 労災レセプト電算処理システム本稼動予定          |

## 3. 対応日レセバージョン

労災のレセ電データの作成は日レセver4.7以降で可能です。 平成25年7月25日提供の対応パッチプログラムをプログラム更新機能により適用してくだ さい。

#### 4. 対象医療機関

レセ電データにより提出可能な医療機関は労災指定医療機関(システム管理「4001 労災自賠医 療機関情報」で労災指定医療機関が「1 指定あり」と設定された医療機関)が対象です。

#### 5. 対象診療

平成25年7月診療分以降の短期給付及び傷病年金についてレセ電データ作成が可能です。 ※作成したデータによる提出は、審査側の「労災レセプト電算処理システム」が稼働後となります。 6. 日レセの労災コード変更について(ver4.6 以降)

厚生労働省より労災レセプト電算処理マスタコード(以下、労災レセ電コード)が提供された ことに伴い、点数マスタの日レセ労災コードの適用期間を全て平成25年6月末までとし、 平成25年7月1日以降の日レセ労災コードを労災レセ電コードに入れ替えます。(平成25年 5月27日:マスタ更新データ提供)

自賠責(労災準拠)も同コードを使用する事となります。

※コード変更の詳細は、以下「日レセ労災コード新旧対応表」を確認してください。

http://ftp.orca.med.or.jp/pub/data/receipt/manual/rousai-receden-codetable-2013-04-18.pdf

【マスタ更新後の注意事項】

- 注1) 以下の特定器材マスタは、都道府県購入価格となるため、マスタ更新後に改めて価格の 設定を行ってください。
  - ·788888003 固定用伸縮性包帯
  - ・788888004 腰部固定帯
  - ・788888007 頸椎固定用シーネ
  - ·788888008 鎖骨固定帯
  - ・788888009 膝・足関節の創部固定帯

 注2)以下のコメントマスタは、平成25年7月1日から名称の空白が1文字増えるため、 文字挿入の位置が変わりますので注意してください。
 (平成25年6月30日まで)840800001 証明期間 月 日から 月 日
 (平成25年7月 1日から)840800001 証明期間 月 日から 月 日
 (平成25年6月30日まで)840800002 発行日 月 日

(平成25年7月 1日から)840800002 発行日 月 日

3

## 7. 労災コードの検索について(ver4.6 以降)

労災コードの検索について、【(K98)診療行為一覧選択サブ】画面の「ユーザー登録」から 「5:労災」を選択します。

| 2.2  | (         | (K98)診療行為一覧選択サブ                                                                             |
|------|-----------|---------------------------------------------------------------------------------------------|
| 1010 | 3         | F9 拡大検索         F10 部分         F11 後方         入力コード全体(自院)                                   |
| H25. | 7. 2      |                                                                                             |
|      |           | <b>正う</b><br>1 177<br>平山 千四 八万00 099                                                        |
| 診区   | 入力コー      |                                                                                             |
| 12   | 101120010 |                                                                                             |
| 12   | 101120020 |                                                                                             |
|      | //        |                                                                                             |
|      |           |                                                                                             |
|      |           |                                                                                             |
|      |           |                                                                                             |
|      |           |                                                                                             |
|      |           |                                                                                             |
|      |           |                                                                                             |
|      |           |                                                                                             |
|      |           |                                                                                             |
|      |           |                                                                                             |
|      |           |                                                                                             |
|      |           |                                                                                             |
|      |           |                                                                                             |
|      |           |                                                                                             |
|      |           |                                                                                             |
|      |           | Shift+F2 一般名     Shift+F7 前頁 1:用法                                                           |
|      |           | 戻る F2 内服 F3 外用 F4 注射 F5 器材 F6 診療行為 F7 次頁 2:部位 2 確定                                          |
|      |           | 3:その他                                                                                       |
|      | 合計点数      | 最終来院日(退院日) 初診算定日(同日初診) 未収金 当月点数累計 4:コメント                                                    |
|      | 188       | H25. 7. 1 H25. 6. 1 504 5: 労災                                                               |
| (    | +:行挿入、-   | 剤削除、先頭空白・数量0:行削除、//:検索) 運動器リハ開始日:H25.6.1 150日超: 6:システム ;;;;;;;;;;;;;;;;;;;;;;;;;;;;;;;;;;;; |
| 1100 | 寮選択 クリ    | ア セット登録 受付 患者登録 複数科保険 病名登録 収納登録 7:労災(合 包括                                                   |
| Ē    | 実る 患者     | 取消 前回患者 訂正 入力CD 前頁 次頁 DO 氏名検索 予約登録 受付                                                       |

平成25年7月1日以降に使用する労災コードには、800件以上の合成コード※(処置)が 追加されました。

平成25年7月1日以降に「ユーザー登録」で「5:労災」を選択し、労災コードを表示した 場合は、合成コード(処置)を除いた労災コードを一覧表示します。

合成コード(処置)を含む全ての労災コードを一覧表示させたい場合は、「5:労災」選択後、 画面上部の「F9拡大検索」を押下することで、合成コード(処置)を含む全ての労災コードを 表示します。

追加された「合成コード(処置)」のみを表示したい場合には、「ユーザー登録」の新たな区分 「7:労災(合」を選択してください。合成コード(処置)のみが一覧表示されます。

- ※「91マスタ登録」-「102点数マスタ」-「(Z01) 点数マスタ設定」から表示する 「(Z98) 点数マスター覧選択サブ」画面についても同様です。
- ※ 労災コードの検索は、「(KO2)診療行為入力-診療行為入力」画面で「//」を入力後、 「(K98)診療行為一覧選択サブ」画面の「ユーザー登録」から「5:労災」を選択する事 で可能となりますが、「(KO2)診療行為入力-診療行為入力」画面で「//R」または、「//r」 を入力する事により上記同様の検索が可能となります。

又、平成25年7月診療分以降においては、「ユーザー登録」から「7:労災(合」を選択 する事で合成コード(処置)のみの検索が可能となりますが、「//RG」または、「//rg」を入力 する事により上記同様の検索が可能となります。

・「21診療行為」画面-セット登録(「(K05)診療行為入カー行為セット入力」画面)
 ・「24会計照会」画面一剤変更(「(J04)会計照会-剤内容変更」画面)
 についても同様です。

## 8. 処置の合成コードについて(ver4.6以降)

合成コードの詳細については、厚生労働省のWebサイトにある「労災レセプト電算処理シス テム電子レセプトの作成手引」または、支払基金のWebサイトにある「レセプト電算処理シ ステム電子レセプトの作成手引き」等にある「合成項目」を参照してください。

一般的には、四肢加算の倍率が異なる部位に対し2箇所以上同時に算定し、時間外加算等も 同時に行った場合、一部の組み合わせにおいて、端数処理の関係上、点数が誤って計算され てしまうことがあるため、合成コードが設けられています。

|    | 処置名称                        | 合成コード上の名称     |
|----|-----------------------------|---------------|
| 1  | 創傷処置(100cm <b>2未</b> 満)     | 創傷処置1         |
| 2  | 創傷処置(100cm2以上500cm2未満)      | 創傷処置 2        |
| 3  | 創傷処置(500cm2以上3000cm2未満)     | 創傷処置3         |
| 4  | 創傷処置(3000cm2以上6000cm2未満)    | 創傷処置 4        |
| 5  | 創傷処置(6000cm2以上)             | 創傷処置 5        |
| 6  | 熱傷処置(100cm2未満)              | 熱傷処置 1        |
| 7  | 熱傷処置(100cm2以上500cm2未満)      | 熱傷処置2         |
| 8  | 熱傷処置(500cm2以上3000cm2未満)     | 熱傷処置3         |
| 9  | 熱傷処置(3000cm2以上6000cm2未満)    | 熱傷処置 4        |
| 10 | 熱傷処置(6000cm2以上)             | 熱傷処置 5        |
| 11 | 電撃傷処置(100cm2未満)             | 電撃傷処置1        |
| 12 | 電撃傷処置(100cm2以上500cm2未満)     | 電撃傷処置2        |
| 13 | 電撃傷処置(500cm2以上3000cm2未満)    | 電撃傷処置3        |
| 14 | 電撃傷処置(3000cm2以上6000cm2未満)   | 電撃傷処置4        |
| 15 | 電撃傷処置(6000cm2以上)            | 電撃傷処置5        |
| 16 | 薬傷処置(100cm2未満)              | 薬傷処置 1        |
| 17 | 薬傷処置(100cm2以上500cm2未満)      | 薬傷処置2         |
| 18 | 薬傷処置(500cm2以上3000cm2未満)     | 薬傷処置3         |
| 19 | 薬傷処置(3000cm2以上6000cm2未満)    | 薬傷処置 4        |
| 20 | 薬傷処置(6000cm2以上)             | 薬傷処置 5        |
| 21 | 凍傷処置(100cm2未満)              | 凍傷処置 1        |
| 22 | 凍傷処置(100cm2以上500cm2未満)      | 凍傷処置2         |
| 23 | 凍傷処置(500cm2以上3000cm2未満)     | 凍傷処置3         |
| 24 | 凍傷処置(3000cm2以上6000cm2未満)    | 凍傷処置4         |
| 25 | 凍傷処置(6000cm2以上)             | 凍傷処置 5        |
| 26 | 重度褥瘡処置(100cm2未満)            | 重度褥瘡処置 1      |
| 27 | 重度褥瘡処置(100cm2以上500cm2未満)    | 重度褥瘡処置2       |
| 28 | 重度褥瘡処置(500cm2以上3000cm2未満)   | 重度褥瘡処置3       |
| 29 | 重度褥瘡処置(3000cm2以上6000cm2未満)  | 重度褥瘡処置 4      |
| 30 | 重度褥瘡処置(6000cm2以上)           | 重度褥瘡処置 5      |
| 31 | 皮膚科軟膏処置(100cm2以上500cm2未満)   | 皮膚科軟膏処置1      |
| 32 | 皮膚科軟膏処置(500cm2以上3000cm2未満)  | 皮膚科軟膏処置 2     |
| 33 | 皮膚科軟膏処置(3000cm2以上6000cm2未満) | 皮膚科軟膏処置3      |
| 34 | 皮膚科軟膏処置(6000cm2以上)          | 皮膚科軟膏処置4      |
| 35 | 消炎鎮痛等処置(湿布処置)               | 消炎鎮痛等処置(湿布処置) |

参考:処置の合成コード上の名称

 $\mathbf{5}$ 

#### ・合成コードの例

| 【101410110】 創傷処置(2     | 2 (なし)、3 (1.5倍))     | 183 点               |     |
|------------------------|----------------------|---------------------|-----|
| 上記合成コードは、 <u>創傷処</u> 置 | <u> 2 (労災乗数なし)</u> + | <u>創傷処置3(労災乗数1.</u> | 5倍) |
|                        | 55 点                 | 128 点               |     |
|                        |                      |                     |     |

を表します。

9. 労災レセプトの「傷病の経過」欄の記載について(ver4.6 以降)

現在、労災レセプト(短期・傷病・アフター・公務災害)の「傷病の経過」欄には、「24会 計照会」画面の「コメント」(Shift+F4)または、「22病名」画面の「コメント」(Shift+ F5)押下により遷移する(C50)コメント入力画面で入力した内容を記載しています。 労災レセプト電算処理システムにおいて、(C50)コメント入力画面で入力した内容は、医保 同様に症状詳記レコード(診療識別:SJ)・コメントレコード(診療識別:CO)へ、「傷病の 経過」は、労災レセプトレコード(診療識別:RR)へ、それぞれ記録を行う必要があることか ら、平成25年7月診療分レセプトから以下の記載方法に変更します。

(平成25年6月診療分レセプトまでは変更なし)

(平成25年7月診療分以降の労災レセプト(短期・傷病・アフター・公務災害)全てを対象と します)

(1)(C50)コメント入力画面で入力したコメント(区分01~99)は、医保同様に摘要 欄に記載します。

併せて、入力したコメントの先頭に症状詳記の表題を記載します。

- (2)「91マスタ登録」-「101システム管理マスタ」-「2005レセプト・総括印刷 情報」の労災・自賠責タブの「労災コメント記載」設定については、平成25年6月 診療分レセプトまで有効とします。
- (3)(C50)コメント入力画面に新たに区分「AA 労災「傷病の経過」」を追加します。 「傷病の経過」欄へは、区分「AA」で入力したコメントを記載します。

| 3                    |            | 50)コメント入力 - ORCA病院 [ormaster]                                                                |            |
|----------------------|------------|----------------------------------------------------------------------------------------------|------------|
| 10103                | 日医太郎       | 男 [\$40.10.10                                                                                | アフターケア診療日  |
| <変 更><br>番号 診療年月 診療科 | 入外 保険組合せ 診 | H25.7<br>2 外来<br>○ 000 全科指定<br>○ 0001 労災保険 短 (右手)<br>→ ○ ○ ○ ○ ○ ○ ○ ○ ○ ○ ○ ○ ○ ○ ○ ○ ○ ○ ○ |            |
|                      |            | 番号 詳記区分 連番: コメント                                                                             |            |
|                      |            | 01 主たる疾患の臨床症状         ◆                                                                      |            |
|                      |            | 01 主たる疾患の臨床症状           02 主たる疾患の診療・検査所見           03 主な治療行為の必要性                             |            |
|                      |            | <ul> <li>04 主な治療行為の経過</li> <li>05 100万点以上の薬剤に係る症状等</li> <li>06 100万点以上の熱毒に係る症状等</li> </ul>   |            |
|                      |            | 07 その他(1)<br>08 その他(2)                                                                       | =          |
|                      |            | <ul> <li>09 その他(3)</li> <li>50 治験概要</li> <li>&gt;1 疾患別リハビリテーションに係る治療継続理由</li> </ul>          |            |
| 選択番号                 |            | 52 廃用症候群に係る評価表<br>99 レセプト摘要編コメント                                                             |            |
| 複写開始年月               | 複写月数       | AA 労災レセプト「傷病の経過」                                                                             | → /// 為想要是 |
| 戻る クリア               | 削除 変更      | 前頁 次頁<br>コピー 前月 次月 文例登録 文例選択 入力                                                              | 又1791豆球香亏  |

## 10.「傷病の経過」が 50 文字を超えた場合の記録について(ver4.7 以降)

労災レセプトレコード(RR)の「傷病の経過」は50文字(100バイト)まで記録可能となっています。 このため、【(C50)コメント入力】より登録した傷病の経過が50文字を超える場合、「傷病の 経過」には「症状詳記に記載」と記録を行い、症状詳記レコード(SJ)に傷病の経過の記録を行 います。

症状詳記区分は「07 その他(1)」とし、【(C50)コメント入力】より症記区分 07,08,09 で登録したコメントがあればその記録の後に「【傷病の経過】」と記録し、続いて傷病の経過を記録します。

|                                                                                            |                                                                                                    | (C50)コメント入力 - ORCAクリニック [ormaster]                                                                                                    | 80                                                        |
|--------------------------------------------------------------------------------------------|----------------------------------------------------------------------------------------------------|----------------------------------------------------------------------------------------------------|-----------------------------------------------------------|
| 08379                                                                                      | 日医太郎                                                                                                    | 男 (550. 4. 1                                                                                                    | アフターケア診療日                                                 |
| 8379<br><b>冬 更&gt;</b><br>号 診療年月 診療<br>1 H25.9<br>2 H25.8<br>3 H25.8<br>4 H25.7<br>5 H25.6 | 日医         大郎           入外         保険組合せ           入 労災保険 短(腕)         分災保険 短(腕)           入 労災保険 短(腕)         分災保険 短(胎)           入 労災保険 短(腕)         入           入 労災保険 短(腕)         入           入 労災保険 短(腕)         入 | 男     \$50.4.1       診日     H25.7     1 入院     ◇     00 全科指定     ◇       0003 労災保険 短(腕)     ◇     (     (     (       番号     詳記区分 連番     コメント     1     AA     1     作業中に屋根より転落、後頭部を強打、くも       1     AA     1     作業中に屋根より転落、後頭部を強打、くも       1     AA     1     (       1     AA     1     (       1     AA     1     (       1     (     (     (       1     (     (     (       1     (     (     ( | アフターケア診療日       番号       診療日       課下出血の疑いがあり頭部C       () |
|                                                                                            |                                                                                                    | 1<br>AA 労災レセプト「傷病の経過」  ○<br>作業中に屋根より転落、後頭部を強打、くも膜下出血の疑いがあり更<br>ものの頚椎捻挫の症状を認める。                                                                                                    | 新BCTを行う。出血を認めた〔                                           |
| 選択番号 4                                                                                     |                                                                                                    |                                                                                                    |                                                           |
| 複写開始年月                                                                                     | 複写月数                                                                                                    |                                                                                                    |                                                           |

【(C50)コメント入力】

【レセ電データの記録】

#### 11. 診療行為入力等の対応(ver4.6 以降)

1. 平成25年7月1日診療分以降の診療行為入力チェックについて

<算定回数チェック>

- ・救急医療管理加算(入院) (6月まで)101110020(7月から)101800880
- ・救急医療管理加算(入院外) (6月まで)101110030(7月から)101800890
- ・療養の給付請求書取扱料 (6月まで)101130020(7月から)101800870
- (1) 平成25年6月30日診療以前の診療行為入力分に平成25年6月30日までの労災 コードで算定がないかチェックを行います。
- ・初診時ブラッシング料(手術) (7月から新設) 101500150
- (1) 平成25年6月30日診療以前の診療行為入力分に「101400030 初診時ブラッシング料」で算定がないかチェックを行います。

<入力チェック>

- ・101400040 外来管理加算(読み替え加算)(処置)
- ・101500210 外来管理加算(読み替え加算)(麻酔)
- ・101600150 外来管理加算(読み替え加算)(検査)
- ・101800380 外来管理加算(読み替え加算)(その他)
- (1)外来管理加算の点数に満たない処置等が2つ以上ある場合には最も低い点数に対して 外来管理加算を算定し、他の点数は外来管理加算の点数に読み替えて算定することが できます。外来管理加算の点数に読み替えた場合は、レセ電記録を行う際に上記(※) のコードを用いた記録が必要となりますが、その記録についてはシステムで判断し記 録するため、診療行為入力は不要です。また、入力があると剤点数計算が正しく出来 なくなるため、上記(※)の診療行為入力がある場合は、「外来管理加算(読み替え 加算)は入力できません。」のエラーメッセージを表示します。

また、外来管理加算の点数に読み替えた場合は、ver4.7以降のレセプト記載において、 同一剤に外来管理加算(読み替え加算)の名称を記載します。

(労災(短期・傷病)を対象とします)

【診療行為入力例】

| 入力コード     | 名称                                                                        | 数量・点数                                                                                                    |                                                                                                    |
|-----------|---------------------------------------------------------------------------|----------------------------------------------------------------------------------------------------|----------------------------------------------------------------------------------------------------|
| 101120010 | * 再診料                                                                     | 136 X 1 13                                                                                                    | 6                                                                                                    |
| 101120020 | * 外来管理加算(読み替え加算)                                                          | 52 X 1 5                                                                                                    | 2                                                                                                    |
| .400      | * 処置行為                                                                    |                                                                                                    |                                                                                                    |
| 140032410 | ドレーン法(ドレナージ)(その他)                                                         | 25 X 1 2                                                                                                    | 5                                                                                                    |
| .400      | * 処置行為                                                                    |                                                                                                    |                                                                                                    |
| 140002210 | 消炎鎮痛等処置(湿布処置)                                                             | 52 X 1 5                                                                                                    | 2                                                                                                    |
|           | 入力コード<br>101120010<br>101120020<br>.400<br>140032410<br>.400<br>140002210 | 入力コード         名称           101120010         * 再診料           101120020         * 外来管理加算(読み替え加算)           .400         * 処置行為           140032410         * 処置行為           .400         * 処置行為           .400         * 処置行為           .400         * 処置行為           .400         * 処置行為 | 入力コード         名称         数量・点数           101120010         * 再診料         136 X 1         13           101120020         * 外来管理加算(読み替え加算)         52 X 1         5           .400         * 処置行為         25 X 1         2           140032410         * 処置行為         25 X 1         2           .400         * 処置行為         5         1         2           .400         * 処置行為         5         1         2           .400         * 処置行為         5         1         2           .400         * 処置行為         5         1         2 |

【レセプト記載例】

| 40 | *ドレーン法(ドレナージ)(その他) | $25\times$   | 1 |
|----|--------------------|--------------|---|
|    | *消炎鎮痛等処置(湿布処置)     |              |   |
|    | 外来管理加算(読み替え加算)(処置) | $5.2 \times$ | 1 |

<算定可能な診療区分>

・101400030 初診時ブラッシング料(処置)

- (1)これまでは、処置・手術のどちらでも算定可能としていましたが、初診時ブラッシン グ料(手術)の追加に伴い、平成25年7月1日診療分以降は、処置でのみ算定可能 とします。
- 2. 平成25年7月1日診療分以降に診療行為入力した診療区分「80」の剤について 平成25年7月1日以降、診療区分が「13」から「80」に変更となる労災コードが多数 あるため、診療区分「80」の労災コードについては、手技毎に剤分離する事とします。
- 3. 平成25年7月1日診療分以降に診療行為入力した診療区分「40」の剤について 厚生労働省のWebサイトにある「労災レセプト電算処理システム電子レセプトの作成手引」 に"創傷処置等で、四肢加算の倍率が異なる部位に対し2箇所以上同時に処置を行う場合に は合成コードを使用する"と記述があるため、同一剤の中に複数の手技料の入力があり、 かつ、対象の合成コードが存在する可能性がある場合は、 「警告!労災の合成コードで算定して下さい。」の警告メッセージを表示します。 (労災(短期・傷病)を対象とします)
  - 【補足1】診療区分「40」の剤に関して、同一剤中に複数の手技料入力をする場合の 留意事項(レセ電で提出する場合)
    - 1. 対象の合成コードが存在する、かつ、同時に時間外加算の算定がある場合 ・・・ 同一剤で、合成コードで入力を行ってください。
    - 2. 対象の合成コードが存在する、かつ、同時に時間外加算の算定がない場合 ・・・ 同一剤で、合成コードで入力を行う、

または、剤を分離し、別剤で入力を行ってください。

- 3. 対象の合成コードが存在しない、かつ、同時に時間外加算の算定がある場合 ・・・ 剤を分離し、別剤で入力を行ってください。
- 4. 対象の合成コードが存在しない、かつ、同時に時間外加算の算定がない場合 ・・・ 剤を分離し、別剤で入力を行ってください。
- 【補足2】診療区分「40」の剤に関して、手技毎に複数の剤で入力をする場合の 留意事項(レセプト・レセ電で提出する場合)
  - 1. 対象の合成コードが存在する、かつ、同時に時間外加算の算定がある場合 ・・・ 同一剤で、合成コードで入力を行ってください。

※ メッセージ表示追加対応 平成25年7月診療分以降で、手技毎に複数の剤で入力を行う場合で、かつ、対象の合 成コードが存在する可能性があり、かつ、いずれかの剤に同時に時間外加算の算定があ る場合は、

「警告!複数の手技と時間外加算があります。労災の合成コードで算定して下さい。」 の警告メッセージを表示します、(労災(短期・傷病)を対象とします)

# 12. 労災レセ電データの作成(ver4.7以降)

# (1) システム管理の設定

レセ電データを作成する場合は、システム管理「2005 レセプト・総括印刷情報」より、レセ電 出力区分の労災分設定を行います。労災指定医療機関が「0 指定なし」の場合は設定できません。

| 3 (W12)システム            | 管理情報-レセプト・総括印刷情報 | 最設定 - OR CAクリニック [orn        | naster]            | _0×       |
|------------------------|------------------|------------------------------|--------------------|-----------|
|                        |                  | 0000                         | 0000 ~ 99999999    |           |
| レセプト・基本1 基本2 労災・自賠責 レセ | 編綴順 特別療養費 総括表    | 主科設定 点検用                     |                    |           |
| レセ電出力区分 社保 3 入院・入院     | \$               | 履歴保存の有無                      | 1 行なう              |           |
| 国保 3 入院・入院             | k 🗘              | ファイル出力先設定                    | 5 クライアント保存         | •         |
| 広域連合 3 入院・入院           |                  | 保険者が特定できない災害<br>該当レセプトのレセ電記録 | 1 記録する             |           |
| 労災 3 入院・入院             | k 🗢              | レセ電データチェックの有無                | 0 チェックしない          |           |
|                        |                  | 広域連合作成区分                     | 1 国保分と広域連合分をまとめて作成 | <b>\$</b> |

【(W12)システム管理情報-レセプト・総括印刷情報設定】

※「レセ電データ出力先」「レセプトコメント(症状詳記)記録区分」「CD-R出力」「履歴保存の有無」 「ファイル出力先指定」は、医保分と共通の設定ですが、

「レセプトコメント(症状詳記)記録区分」は「0 レセ電データに記録する」と見做します。

(2) 【(R03) レセプト作成-作成指示】より、事前に労災レセプトの作成処理を行います。 (レセプトの印刷は必要ありません)

| (R03)レ                           | セプト作成-作成指示 - ORCAクリニッ | ク [ormaster] | *            |
|----------------------------------|-----------------------|--------------|--------------|
| 印刷区分 レセプト新規作成                    | 2 入院外 ♀               | 1 提出用レセプト    | •            |
| <ul> <li>一括作成 診療年月 H2</li> </ul> | 75. 7                 |              |              |
| 医保                               | ● 労 災                 | 自賠責          | ○公害          |
| 〇全件                              |                       | ○新 様 式       |              |
| 〇社保                              |                       | ○従来様式        |              |
| ○国保                              |                       |              |              |
| 2                                | (RID1)確認画面            |              |              |
| 1005                             |                       |              |              |
| 平成25年 7月分新規作成処                   | 処理(労災)を行います           |              |              |
| 〇 個 戻る                           |                       |              | ок           |
| 〇医保                              |                       |              |              |
| 〇労災                              |                       |              |              |
| ○ 自賠責(新様式)                       |                       |              |              |
| ○ 自賠責(従来様式)                      |                       |              |              |
| 〇公害                              |                       |              |              |
|                                  |                       |              |              |
|                                  |                       |              | 未請求設定入・外処理結果 |
| 戻る                               | 再印刷                   | 一括/個別 生保等入力  | 主科設定 情報削除 確定 |

| (3) | <b>(</b> (T01) | 総括表・ | 公費請求書作成】 | よりShift+F | 「5押下で労災レ | レセ電データを作成します | す。 |
|-----|----------------|------|----------|-----------|----------|--------------|----|
|-----|----------------|------|----------|-----------|----------|--------------|----|

| 3             | (T01)総括表・公       | 、費請求書作成 - ORCA | リニック [ormaster] |                 | _ 0                                                                           |
|---------------|------------------|----------------|-----------------|-----------------|-------------------------------------------------------------------------------|
| 諸             | 漆东年月 [H25.7]     | (出力対象の診療年      | 月を入力)           |                 | <ul> <li>標準総括表印刷指示</li> <li>社 保</li> <li>有</li> <li>国 保</li> <li>無</li> </ul> |
| 請             | 求年月日 H25. 7.15   | (請求書に印字する      | 年月日を入力)         |                 | 広 域 <mark>無</mark><br>レセ電国保 <del>無</del><br>レセ電広域 <del>無</del>                |
| \$            | 対象帳票             | 労災             |                 |                 |                                                                               |
|               | ✓ 総括表·社保         |                |                 |                 |                                                                               |
|               | ☑ 当月分・月遅         | れ分 <2 返戻分      |                 |                 |                                                                               |
|               | ✓ 総括表・国保         |                |                 |                 |                                                                               |
|               | ☑ 当月分・月遅         | h分 ☑ 返戻分 個     | 別指定の保険者番号       |                 |                                                                               |
|               | ✓ 総括表 · 広域       |                |                 |                 |                                                                               |
| 3             |                  | (TID2)確認画面     |                 |                 |                                                                               |
| 1027          |                  |                |                 |                 |                                                                               |
| 労災分のレセプト電算データ | を作成します           |                |                 |                 |                                                                               |
|               |                  |                |                 |                 |                                                                               |
| F1:戻る         |                  |                |                 |                 | F12:作成する                                                                      |
| L             |                  |                |                 |                 |                                                                               |
|               | 総括表・労災           |                |                 |                 |                                                                               |
|               | レセプト電算システム提供デー   | ・タ・公費CSV提供データ  |                 |                 |                                                                               |
|               | 1 提出用            | \$             | レセ電チェック 1       | チェックする 🗘        |                                                                               |
| 77.           | イル出力先 5 クライアント保存 | E (            | 入外区分 0          | 入院·入院外 ↓        |                                                                               |
|               |                  |                | 保険者番号 00        | 0000000 直接請求する保 | 険者以外                                                                          |
| データ           | 取込 個別指示 労災レ      | ヤ雷 公告(         | SV 主科未設定        | 公費個別 チェック       | ク プリンタ 処理結果                                                                   |
| 戻る            | 再印               | 副社保レセ電国保レ      | セ電広域レセ電         | 社保集計表 国保集計      | 表 情報削除 印刷開始                                                                   |

(4) 選択した「ファイル出力先」とシステム管理「2005 レセプト・総括印刷情報」の「履歴保存 の有無」設定によるファイル保存については以下のようになります。

|       | システム管理場所設定         | クライアント保存           | クライアント保存           |
|-------|--------------------|--------------------|--------------------|
|       | (MO用)              |                    | (CD-R用)            |
|       | システム管理2005に設       | クライアント保存時に         | クライアント保存時に指        |
|       | 定したレセ電データ出         | 指定した場所に z i p      | 定した場所にiso形式        |
|       | カ先にレセ電データを         | 形式で保存します。          | で保存します。            |
|       | 保存します。             | zipファイルには          | isoファイルには以下        |
| 履歴保存を | 例】                 | 以下の内容が格納され         | の内容が記録されます。        |
| 行わない  | <u>提出用で作成時</u>     | ます。                | 例】                 |
|       | 01RREC0100. UKE    | 例】                 | <u>提出用で作成時</u>     |
|       | 01RREC0200. UKE 等  | <u>提出用で作成時</u>     | Rousai_201307.iso  |
|       |                    | 01_Rousai_201307/  | RREC0100. UKE      |
|       | <u>点検用で作成時</u>     | RREC0100. UKE      | RRECO200. UKE 等    |
|       | 01TENC0100. UKE    | RREC0200. UKE 等    |                    |
|       | 01TENC0200.UKE 等   |                    | <u>点検用で作成時</u>     |
|       |                    | <u>点検用で作成時</u>     | TRousai_201307.iso |
|       | ※頭2桁は医療機           | 01_TRousai_201307/ | TENCO100. UKE      |
|       | 関識別番号              | TENC0100. UKE      | TENCO200. UKE 等    |
|       |                    | TENC0200. UKE 等    |                    |
|       |                    |                    |                    |
|       | システム管理 2005        |                    |                    |
|       | に設定したレセ電           |                    |                    |
|       | データ出力先に医療機         | 同上                 | 同上                 |
|       | 関と年月を識別できる         |                    |                    |
| 履歴保存を | フォルダを作成し、          |                    |                    |
| 行う    | フォルダ内にレセ電デ         |                    |                    |
|       | ータを保存します。          |                    |                    |
|       | 例】                 |                    |                    |
|       | 提出用で作成時            |                    |                    |
|       | 01_Rousai_201307/  |                    |                    |
|       | RREC0100. UKE      |                    |                    |
|       | RREC0200. UKE 等    |                    |                    |
|       |                    |                    |                    |
|       | <u>点検用で作成時</u>     |                    |                    |
|       | 01_TRousai_201307/ |                    |                    |
|       | TENC0100. UKE      |                    |                    |
|       | TENC0200. UKE 等    |                    |                    |
|       |                    |                    |                    |

(5) クライアント保存時のzip形式について(補足)

労災レセ電ファイルは初回分を労働基準監督署毎に1ファイル、2回目以降の請求分については全 ての労働基準監督署をまとめて1ファイルを作成する事から、1回の請求用に複数ファイルを作成 する場合があります。この事からクライアント保存を行う場合は、zip 形式でクライアントに 保存を行います。保存されたzipファイルは"unzip" コマンドなどで解凍してください。

12

(6) フォルダ名について

履歴保存又はクライアント保存を行う際のフォルダ名は以下となります。 XX\_Rousai\_YYYYMM/

XX : 医療機関識別番号

YYYYMM:診療年月(西暦)

- Rousai:固定(点検用の場合はTRousai)
- (7) ファイル名について
  - 提出用に作成するファイル名は以下となります。 RRECnnmm. UKE
    - nn:2桁の連番(請求月単位に重複しない連番。ファイルの作成毎に採番)
    - mm: 2桁の連番(1ファイルに記録できるレセプト件数は上限が 997 件と決められていること から、ファイルが複数となった場合に記録することになる)
    - ファイル名の例】
      - RREC0100. UKE 東京労働局(中央労働基準監督署)の初回請求分
      - RREC0200. UKE 東京労働局(上野労働基準監督署)の初回請求分

 
 RREC0300. UKE
 2回目以降の請求分(2回目の請求で上記労働基準監督署以外も あれば全て含む)

上記例で「東京労働局(中央労働基準監督署)の初回請求分」RREC0100.UKEの記録件数が 997件を超えた場合は、 RREC0100.UKE RREC0101.UKE とファイルを分割して作成します。

点検用に作成するファイル名は以下のようになります。 TENCnnmm.UKE

nnmm:提出用と同様の方法で付番します。

(8) フロッピー等への保存について (jma-receipt-fdd)

jma-receipt-fdd は以下の問題が発生する可能性を避けるため、対応していません。

- ・複数ファイルを格納する為、途中でフロッピーに入りきらないなどの問題発生時の対応が困難
- ・複数ファイル格納時の通信エラー時の対応が困難
- ・作成されるファイル数が不明の為、ハンドリングが困難
- ・Ubuntu 12.04(jma-receipt-4.7)以降廃止としている

このため、労災レセ電作成処理時はファイル出力先「1 フロッピィ」「2 MO」「3 システム保存 場所(フロッピィ)」については選択不可としています。

#### 13. カナ氏名チェックと文字の自動置き換え(ver4.7 以降)

レセ電データの労災レセプトレコード(レコード識別「RR」)に記録する「労働者の氏名(カナ)」 は姓名を全角カナで記録することとされており、記録できる文字が決められていることから、 システム管理「2005 レセプト・総括印刷情報」のレセ電出力区分の労災の設定に応じて、データ チェックで労災レセ電の記録仕様を考慮したカナ氏名チェックを行います。 短期給付と傷病年金を対象とします。

レセ電出力区分の設定と動作

- 「1 入院外のみ」の場合・・・外来のデータチェック時にカナ氏名をチェック
- 「2 入院のみ」の場合・・・・入院のデータチェック時にカナ氏名をチェック
- 「3 入院・入院外」の場合・・入院および外来のデータチェック時にカナ氏名をチェック

データチェックでは、確認項目「患者氏名」でのチェック時に以下の表にない文字がカナ氏名に含 まれている場合にエラーとします。

| (ア) <b>*1</b> | ア            | (1) | イ   | (ウ) | ゥ   | (I) | I          | (才) | オ | カ | ガ | + | ギ | ク   | グ          |
|---------------|--------------|-----|-----|-----|-----|-----|------------|-----|---|---|---|---|---|-----|------------|
| ケ             | ゲ            | П   | Ϊ   | サ   | ザ   | シ   | ジ          | ス   | ズ | セ | ゼ | ソ | ゾ | タ   | ダ          |
| チ             | ヂ            | (ツ) | ッ   | ヅ   | テ   | デ   | 4          | ч   | ナ | П | ヌ | ネ | ノ | ハ   | バ          |
| パ             | E            | ビ   | ۳   | フ   | ブ   | プ   | ~          | ベ   | ペ | ÷ | ボ | ポ | マ | m   | <b>□*2</b> |
| Д             | X            | Ŧ   | (ヤ) | ヤ   | (エ) | ユ   | (∃)        | Ш   | ラ | リ | ル | レ |   | (ヮ) | ワ          |
| (井)           | ( <u>Z</u> ) | ヲ   | ン   | ヴ   | (カ) | (7) | <b>-*3</b> |     |   |   |   |   |   |     |            |

\*1:小文字の"ァ"など()書きの文字については労災レセ電上無効な文字ですが、レセ電ファ イルを作成する際に大文字に変換する等、有効な文字に置き換えを行なっているため、データ チェックではエラーとしていません。

変換例

| 変換前      | 変換後     |
|----------|---------|
| 小文字の"ァ"  | 大文字の"ア" |
| <b>#</b> | イ       |
| ヱ        | Ч       |

\*2: 全角空白

\*3: 全角長音: 全角ダッシュ、全角マイナス等の入力は、データチェックではエラーとして扱いま すが、レセ電ファイルは全角長音に置き換えて記録を行います。

データチェックのエラーメッセージ(■の部分がエラー箇所となります)

カナ氏名に労災レセ電データに記録できない文字が入力されています。【テスト カンジャ■】

14

#### 14. 労働基準監督署コードのチェック(ver4.7 以降)

【(P02D) 患者登録-労災自賠】で入力される労働基準監督署コードについては、初回請求分の レセ電ファイル作成時、これを元に労働基準監督署毎のレセ電ファイルを作成することから、 短期給付または傷病年金について「療養開始日の該当月=診療年月」の場合にデータチェック で以下チェックを行います。

・労働基準監督署コードが未設定時のチェック。

・労働基準監督署コードが労働基準監督署マスタ(TBL\_LABOR\_SIO)に存在しない場合のチェック。 データチェックのいずれの確認項目にも属さないチェック項目(必須チェック項目)としています。

データチェックのエラーメッセージ

| • | 労働基準監督署コード未設定時                        |  |
|---|---------------------------------------|--|
|   | [労災保険]労働基準監督署コードが未設定です。               |  |
| • | 労働基準監督署コードが労働基準監督署マスタに存在しない場合         |  |
|   | [労災保険]存在しない労働基準監督署コードが設定されています【01150】 |  |

| (P02D)患者登録労災自賠保険入力                        |   |
|-------------------------------------------|---|
|                                           |   |
| 労災自賠保険区分 1 短期給付                           |   |
| 自賠責請求区分 💭 💲 傷病の部位 右手                      |   |
| <短期給付 傷病年金 自賠責 公務災害>                      |   |
| 労働保険番号 13101222222                        |   |
| 年金証書番号                                    |   |
| 災害区分 1 業務中の災害 🗘                           |   |
| 新維再別 1 初診 ◆ 転帰事由 3 継続 ◆ 四肢特例区分 1 四肢 ◆     |   |
| 傷病年月日 H25.7.1 療養開始日 H25.7.1 療養終了日 9999999 |   |
| 事業の名称                                     |   |
| 事業場の所在地 都道府県 北海道 ◇ 2 道 ◇ 郡市区 ◇            |   |
| 自賠責担当医                                    |   |
| 自賠責保険会社名                                  |   |
| 労災レセ回数記載 基準年月 H25.7 回数 1 労働基準監督署 13101 中央 |   |
| <アフターケア>                                  |   |
| 健康管理手帳番号                                  |   |
| 損傷区分                                      |   |
| 療養開始日                                     |   |
| F1 戻る         F3 削除         F12 登録        | • |

【(P02D)患者登録-労災自賠保険入力】

※労働基準監督署コードは[別紙]労働基準監督署コード表を参照してください。 [注意事項]

【(P02D)患者登録-労災自賠】で短期給付を登録時に入力される労働保険番号の3桁目が"3"の 場合、労働基準監督署コード欄に自動設定されるコードを管轄の労働基準監督署コードで再入力し てください。

## 15.09593で始まるコードのチェック(ver4.7以降)

労災レセプトの金額記載項目「80その他」欄に集計するもの(文書料等)で、診療行為コード が提供されていないものは、日レセ独自で診療行為コード(09593で始まるコード)を作成し、 レセプト記載を可能としています。

09593で始まるコードの診療行為入力を行った場合(診療区分「80」)、該当コードはレセ 電において、労災医科診療行為レコード(レコード識別「RI」)に記録を行う事が出来ないため、 該当患者は紙レセプトで請求を行う必要があります。

(該当患者はレセ電データの作成対象外とします。)

紙レセプトでの請求対象となる患者はデータチェックで確認することが可能です。

システム管理「2005 レセプト・総括印刷情報」のレセ電出力区分の労災の設定に応じて、 09593で始まるコードの診療行為入力(診療区分「80」)が入力されているかチェックを 行います。

短期給付と傷病年金を対象とします。

データチェックのいずれの確認項目にも属さないチェック項目(必須チェック項目)とします。

レセ電出力区分の設定と動作

「1入院外のみ」の場合・・・外来のデータチェック時にチェック

- 「2 入院のみ」の場合・・・・入院のデータチェック時にチェック
- 「3 入院・入院外」の場合・・入院および外来のデータチェック時にチェック

データチェックのエラーメッセージ

09593で始まるコードの診療行為入力があるため、紙レセプトで請求を行ってください。 【09593XXXX 名称 〇〇日】

#### 16.入院室料加算の診療行為コード自動置き換え(ver4.7以降)

入院室料加算は、診療行為コードが提供されていますが、医療機関において異なる金額設定を したい場合は、下記ルールにより診療行為コードを作成し、算定を可能としています。

| 入院室料加算  | (個室・甲地)  | •    | • | • | 09 | 5 | 94  | 10 | 1)  | X | Х |
|---------|----------|------|---|---|----|---|-----|----|-----|---|---|
| 入院室料加算  | (個室・乙地)  | •    | • | • | 09 | 5 | 9 4 | 10 | 2 2 | X | Х |
| 入院室料加算  | (2人部屋・甲地 | .) - | • | • | 09 | 5 | 9 4 | 10 | 3 2 | X | Х |
| 入院室料加算  | (2人部屋・乙地 | .) • | • | • | 09 | 5 | 94  | 10 | 4 2 | X | Х |
| 入院室料加算  | (3人部屋・甲地 | .) • | • | • | 09 | 5 | 94  | 10 | 7 2 | X | Х |
| 入院室料加算  | (3人部屋・乙地 | .) • | • | • | 09 | 5 | 94  | 10 | 8 2 | X | Х |
| 入院室料加算  | (4人部屋・甲地 | .) • | • | • | 09 | 5 | 94  | 10 | 9 2 | X | Х |
| 入院室料加算  | (4人部屋・乙地 | .) • | • | • | 09 | 5 | 94  | 11 | 0 2 | X | Х |
| (XXは017 | から99まで任意 | の数字) | ) |   |    |   |     |    |     |   |   |

09594で始まるコードの診療行為入力を行った場合(診療区分「80」)、レセ電データ作成 時に下記診療行為コードに自動置き換えし、記録を行います。

| 診療行為コー | ドが"0959401XX" | の場合、"101800390"             | に置き換えます。 |
|--------|---------------|-----------------------------|----------|
| //     | ″0959402XX″   | <i>"</i> 101800400 <i>"</i> | 11       |
| //     | ″0959403XX″   | <i>"</i> 101800410 <i>"</i> | 11       |
| "      | ″0959404XX″   | <i>"</i> 101800420 <i>"</i> | 11       |
| "      | ″0959407XX″   | <i>"</i> 101800430 <i>"</i> | 11       |
| "      | ″0959408XX″   | <i>"</i> 101800440 <i>"</i> | 11       |
| "      | ″0959409XX″   | <i>"</i> 101800450 <i>"</i> | 11       |
| "      | ″0959410XX″   | <i>"</i> 101800460 <i>"</i> | 11       |

## 17.入院室料加算(09594で始まるコード)のチェック(ver4.7以降)

09594で始まる入院室料加算コードを前述したコードの範囲外(例、095941101)で 作成された場合、レセ電データ作成時の自動置き換えができない事から、該当コードはレセ電の労 災医科診療行為レコード(レコード識別「RI」)に記録を行えません。このことからデータチェッ クで下記内容のチェックを行い、該当患者を確認可能としました。

チェック対象となった患者については、入院室料加算を範囲内のコードで再登録を行い、レセプト を再処理することで、正しくレセ電記録を行う事が可能となります。

システム管理「2005 レセプト・総括印刷情報」のレセ電出力区分の労災の設定に応じて、 09594で始まるコード(診療区分「80」)が診療行為入力されているかチェックを行います。 短期給付と傷病年金を対象とします。 データチェックのいずれの確認項目にも属さないチェック項目(必須チェック項目)とします。

レセ電出力区分の設定と動作

「2入院のみ」の場合・・・・入院のデータチェック時にチェック

「3入院・入院外」の場合・・入院のデータチェック時にチェック

データチェックのエラーメッセージ

09594で始まるコードがコード作成範囲外で作成されている為、レセ電データの記録が 正しくできません。【09594XXXX 名称 〇〇日】

#### 18. 労災電子化加算の対応(ver4.7以降)

労災レセプト電算処理システムの試験稼働に伴い、平成25年10月※以降の請求分より労災レセ プトをオンライン請求又は電子媒体で請求する場合に限り「労災電子化加算」の算定が可能とな りました。

※平成25年10月より算定可能な地域は試験稼働が実施されている群馬、東京、神奈川労働局 管内の医療機関となります。

上記以外の労働局管内の医療機関は平成26年1月末に予定されている全国稼働実施後に算定 可能となります。

| 診療行為コード   | 名 称     | 点数  |
|-----------|---------|-----|
| 101801000 | 労災電子化加算 | 3 点 |

※平成28年3月までの算定となる予定です

労災電子化加算については電子レセプト1件につき3点の点数算定が認められていることから、 労災認定別(労災保険組合せ別)、入院外来別に月に2回目以降の入力が行われた場合は、診療 行為入力で警告メッセージを表示します。

## 19. 未対応の機能

以下の機能には対応していません。

- ・光ディスク等送付書作成
- ・症状詳記作成
- ・レセ電データチェック
- ・「個別指示」からの労災レセ電作成
- ・「データ取込」からの労災返戻ファイル取込み